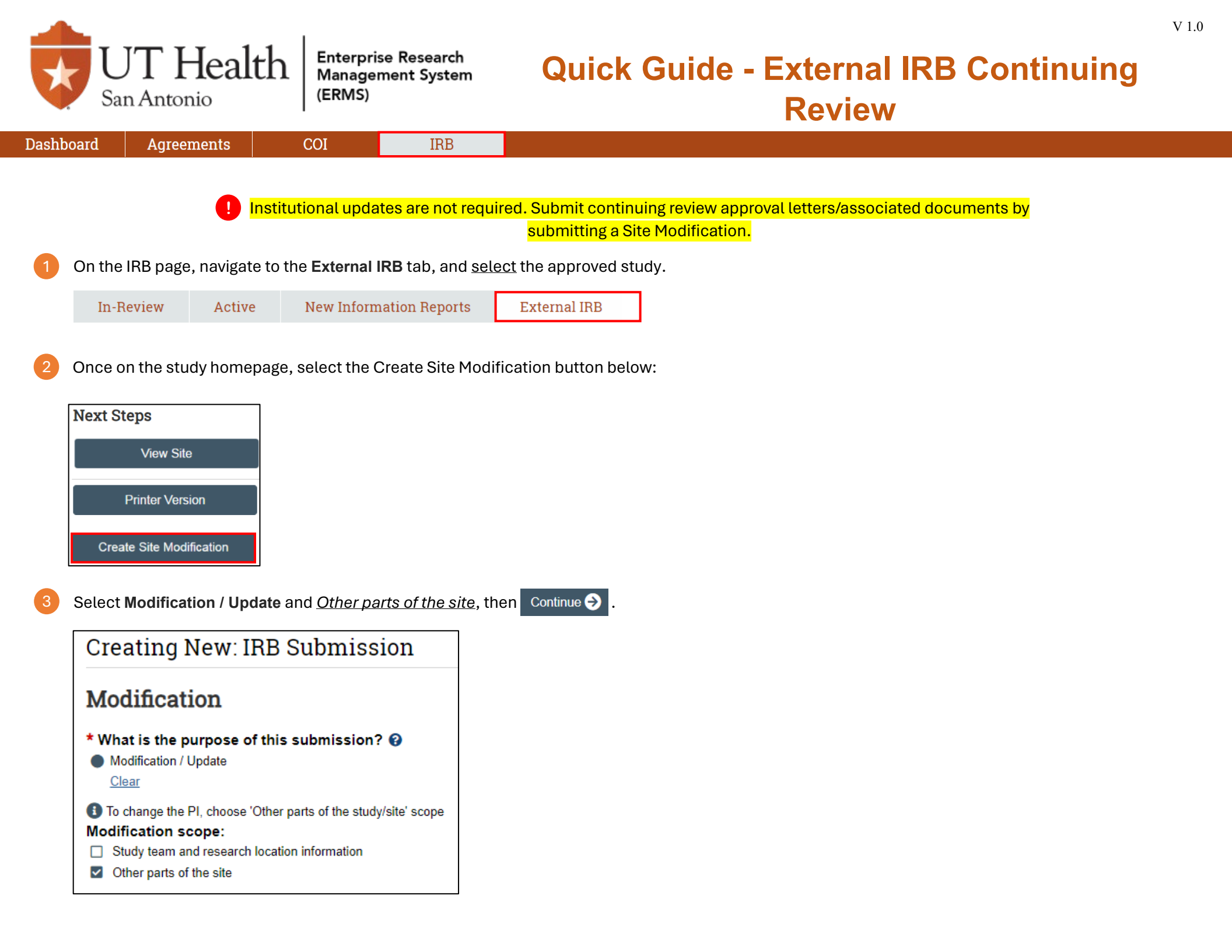

## **Modification Information**

## 1. Study enrollment status:

- No subjects have been enrolled to date
- Subjects are currently enrolled
- Study is permanently closed to enrollment
- All subjects have completed all study-related interventions
- Collection of private identifiable information is complete

## 2. Notification of subjects: (check all that apply)

- Current subjects will be notified of these changes
- Former subjects will be notified of these changes

1 Attach files: If notifying subjects, add a description of how they will be notified to the Other attachments section of the Local Site Documents page.

-----

## 3. \* Summarize the modifications: 😧

Please indicate in this section that you are submitting external IRB continuing review approval letter and associated documents.

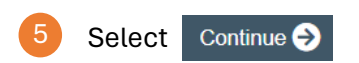

Select Local Site Documents located on the left side of the page.

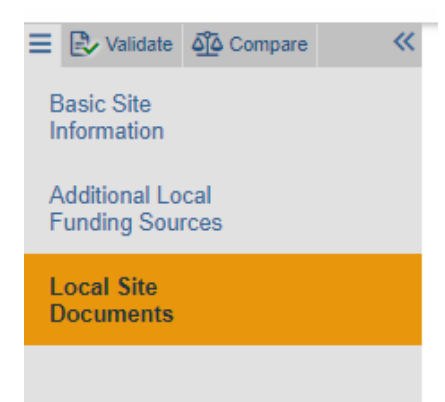

Upload the External IRB continuing review letter/associated documents in the "Other attachments" section.

| ocal Site Doculi                 | nents o                                           |                                                                |                  |  |
|----------------------------------|---------------------------------------------------|----------------------------------------------------------------|------------------|--|
| 1. Consent forms: (inclue        | te an HHS-approved sample                         | consent document, if applicable) 🔮                             |                  |  |
| + Add                            |                                                   |                                                                |                  |  |
| Document                         | Category                                          | Date Modified                                                  | Document History |  |
| There are no items to            | display                                           |                                                                |                  |  |
| + Add                            | Category                                          | Date Modified                                                  | Document History |  |
| Document                         |                                                   |                                                                |                  |  |
| There are no items to            | display                                           |                                                                |                  |  |
| 3. Other attachments: (          | 9 display<br>Please at<br>IRB conti<br>the folloy | tached the External<br>nuing review letter in<br>ving section. |                  |  |
| 3. Other attachments: (<br>+ Add | Please at<br>IRB conti<br>the follow              | tached the External<br>nuing review letter in<br>ving section. | Document History |  |

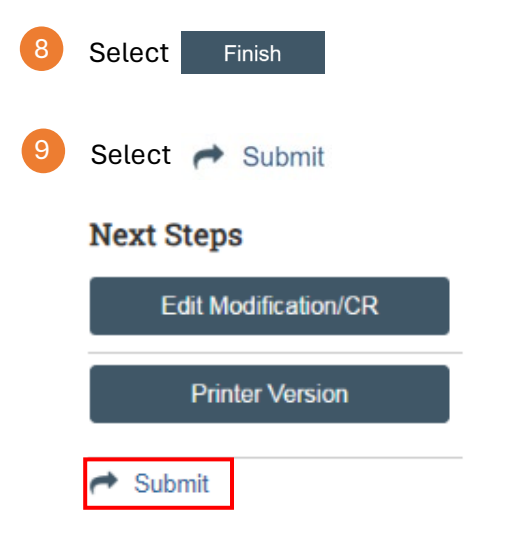

7